# < 사회통합프로그램 참여신성 방법>

#### 1. 회원기입

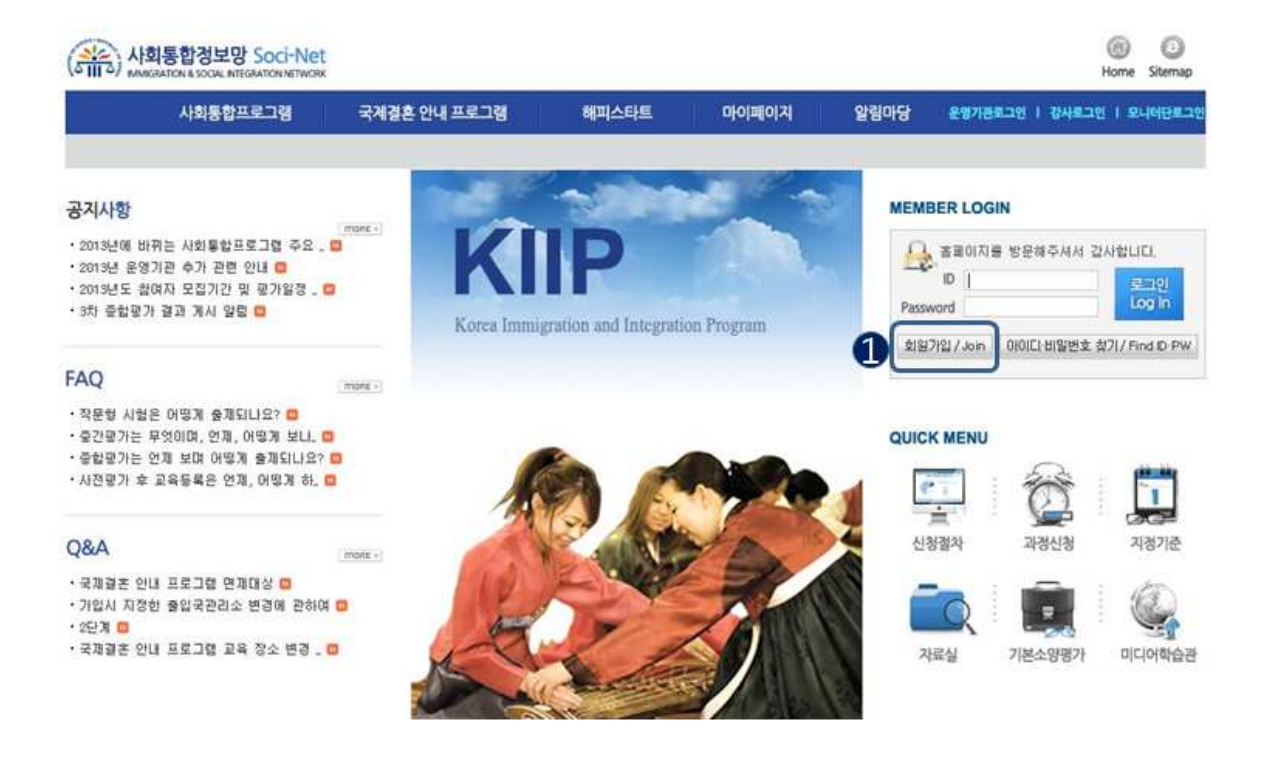

① 로그인 화면 하단의 "회원가입/Join"버튼 클릭

|                       |                                     | 1 🐹 📕 🔳 🗏            | = 💵 💌 🛌       |
|-----------------------|-------------------------------------|----------------------|---------------|
| 구분 2                  | <ul> <li>등록외국인 C 거소신고자 (</li> </ul> | ○ 국민(귀화자 포함) ○ 단기체류지 |               |
| 1D 🕄                  | M S <sup>1</sup>                    | <b>북확인</b>           |               |
| 비밀번호                  |                                     | 비밀번호                 |               |
| 성명                    |                                     |                      |               |
| 등록(거소)번호              |                                     |                      |               |
| 핸드폰번호                 |                                     | 전화번호                 | ex)02-999-999 |
| 비상연락처<br>(한국어 가능한 지인) |                                     | 이메일                  | @             |

- ① 화면 상단의 언어권별 국기를 선택하면 입력항목이 해당 언어로 변경됨
- ② 신청자에 해당되는 구분을 선택함
   (등록외국인, 거소신고자, 국민(귀화자 포함), 단기체류자 중 선택)
- ③ 본인이 원하는 ID를 입력하고, 좌측의 중복체크를 함

(반드시 중복체크를 해야 함)

- 본인이 원하는 비밀번호(패스워드)를 입력
- 외국인등록증상의 성명과 등록(거소)번호는 정확하게 입력
- 핸드폰번호를 반드시 기재(<u>비밀번호 분실 시 핸드폰번호 일치 여부 확인 후</u>
   비밀번호 재설정 가능)
- ④ 모든 사항 입력이 끝난 후, 회원가입을 클릭하면 가입이 완료됨

## ※ 상기 회원가입시 입력하는 모든 내용은 반드시 사실대로 입력해야 하며, 비밀번호 분실 시 일치하지 않을 경우 비밀번호 재설정 불가

## 2. 로그 인

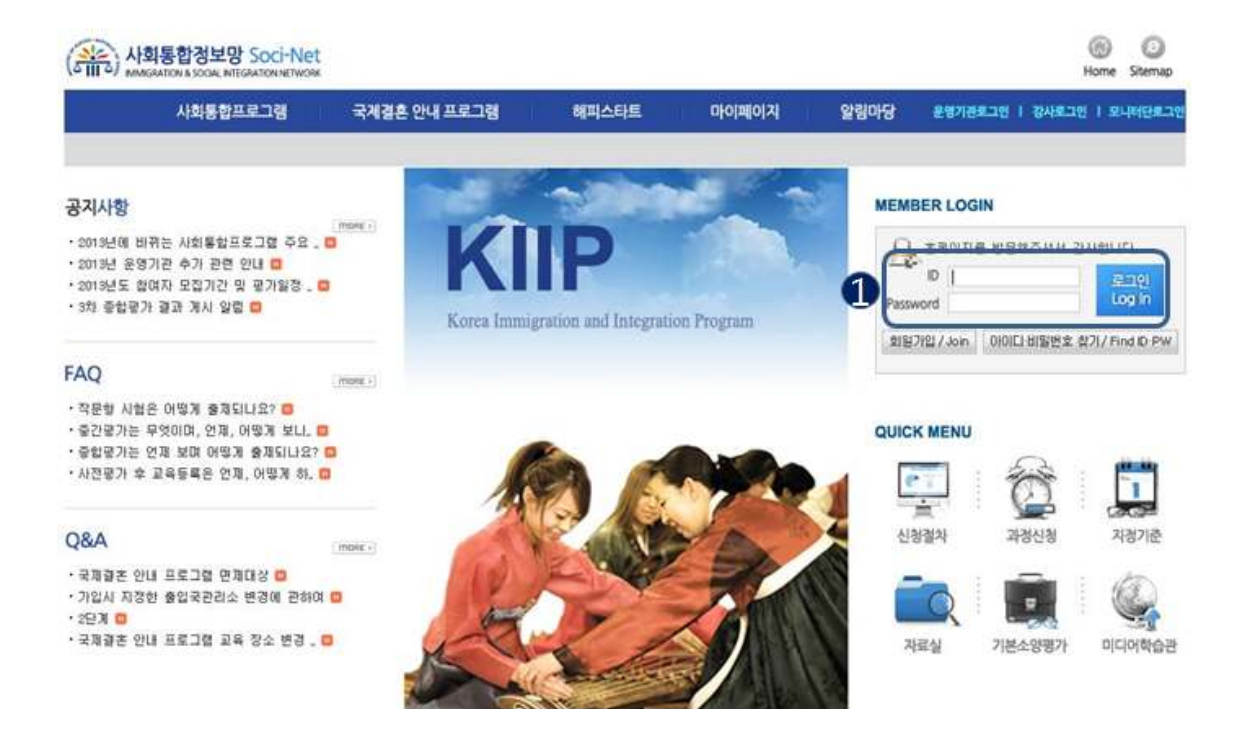

① 메인화면의 로그인 영역을 통해 회원가입 시 사용한 ID 및 패스워드로 로그인

#### 3. 시회통합프로그램 신청

| 0                   |                   |             |          |         |         |
|---------------------|-------------------|-------------|----------|---------|---------|
| 사희통합프로그램            | 국제결혼 안내 프로그램      | 해피스타트       | 마이페이지    | 알림마당    | 운영기관로그인 |
| 도입취지 과정 및 이수시간 신청절차 | 기본소양평가 강사 및 교재 지정 | 기준 전국운영기관현황 | 사회통합프로그램 | 신청 과정신청 | 평가신청    |
|                     |                   |             | 2        |         |         |
| ① 화면 상단의            | 메뉴에서 "사회통         | 하파로그램"      | '클릭,     |         |         |
| ② 하위 메뉴 두           | 우측의 "사회통합         | 프로그램 신경     | 청" 클릭    |         |         |
| ② 하위 메뉴 욱           | 2측의 "사회통합         | 프로그램 신경     | 청" 클릭    |         |         |

》 사회통합프로그램 신청

|                      |                                                           |                                                                                                    | D 💌 📕       |                                     |           | <u> </u>                               |
|----------------------|-----------------------------------------------------------|----------------------------------------------------------------------------------------------------|-------------|-------------------------------------|-----------|----------------------------------------|
| 교육경험                 | 한국어                                                       | <ul> <li>없음</li> <li>0</li> <li>0</li></ul> | 한국사회이해      | <ul><li>€ 없음</li><li>○ 있음</li></ul> | 기타        | <ul> <li>· 없음</li> <li>· 있음</li> </ul> |
| 최종학력                 | 학교명                                                       |                                                                                                    |             |                                     | 졸업일시      |                                        |
| 2<br>사전평가를 응시하시겠습니까? | <ul> <li>아니요</li> <li>※ 사전평가를</li> <li>참여하시게 됩</li> </ul> | 에<br>응시하지 않으면(<br>니다.                                                                                                    | (아니오 선택) 자동 | 으로 0단계로 지                           | 이정되어 사회통합 | 프로그램에                                  |

#### 사회통합프로그램 참여 서약서

| 1. 본인은 관할 출입국관리사무소 또는 사회통합프로그램 운영기관으로부터 생활에 필요한 각종 정보를 제공 받겠습니다.                                                | ~ |
|----------------------------------------------------------------------------------------------------|---|
| 2. 본인은 중도에 포기하지 않고 성실히 사회통합프로그램을 이수하기 위하여 최선의 노력을 다할 것을 약속합니다.                                                  |   |
| 3. 본인은 출석부 조작, 대리서명, 등 부당한 행위를 하지 않겠습니다. 또한 위법부당한 행위를 한 경우 체류허가 또는 국적취<br>등에 있어 이에 상응 하는 불이익을 받을 수 있음을 알고 있습니다. | 득 |
| 4. 본인은 사회통합프로그램 참며 신청과 관련된 본인의 개인정보가 출입국관리사무소, 운영기관 등에서 출입국외국인정책<br>사회통합프로그램 이수와 관련된 분야에 사용됨을 동의합니다.            | 및 |
| 본인은 사회통합프로그램 운영기관에서 과정에 참여함에 있어 상기내용을 충분히 숙지하였음을 확인합니다.                                                         |   |
|                                                                                                    |   |

① 화면 상단의 언어권별 국기를 선택하면 입력항목이 해당 언어로 변경됨

신청 🕨

- ② 사전평가 응시 여부를 선택함
   <u>※ "아니요" 를 선택 할 경우 사전평가에 응시하지 않아도 되며, 0단계</u> (한국어기초)부터 참여해야 함
- ③ 서약서 내용을 반드시 읽어본 다음 "동의합니다"에 체크
- ④ "신청" 버튼을 누르면 신청 완료

(신청 기간 동안은 같은 화면에서 신청취소 또는 내용 수정가능)

### 4. 응시표 출력 및 시험장소 확인

|      |           |            |       | 0     |      |
|------|-----------|------------|-------|-------|------|
| 사회통합 | 프로그램 국제 중 | 별혼 안내 프로그램 | 해피스타트 | 마이페이지 | 알림마당 |
|      |           |            | 428   |       |      |

① 화면 상단의 "마이페이지" 클릭

| ◎ 사회통합프로그림                                                                   | 3                                                                                                    |          |          |        |            |            |  |
|------------------------------------------------------------------------------|----------------------------------------------------------------------------------------------------|----------|----------|--------|------------|------------|--|
| 상태                                                                           | 사전평가신청                                                                                                    |          | 현재 과정 단  | 계 과정신  | 과정신청전      |            |  |
| 운영기관                                                                         | 미지정                                                                                                    |          | 관할사무소    | 서울출    | 서울출입국관리사무소 |            |  |
|                                                                              |                                                                                                    | 과정신청대행 🕨 | 청강신청대행 🕩 | 과정신청 🕩 | 학사이력조회 🕨   | 회원상세정보확인 🕨 |  |
| 사가전/명<br>· 평가상태 : 신종<br>· 정수일자 :<br>· 평가일자 : 201<br>· 평가정소 : 미7<br>· 평가점수/결과 | /2}<br>8<br>13.02.16<br>1<br>1<br>1<br>1<br>1<br>1<br>1<br>1<br>1<br>1<br>1<br>1<br>1<br>1<br>1<br>1<br>1<br>1 |          |          |        |            |            |  |

① 화면의 "사전평가" 부분의 "응시표"를 클릭하고 응시표 출력

 ※ <u>4 페이지</u>의 "3.사회통합프로그램 신청"에서 "<u>사전평가에 응시하지 않겠다"고</u> <u>체크한 경우</u>에는 사전평가에 응시할 필요가 없으므로, 응시표도 출력되지 않음